## Section 24 Tina5s User Guide - Creating New AutoCAD Drawings From DWT Templates

Getting Organized Getting to Work

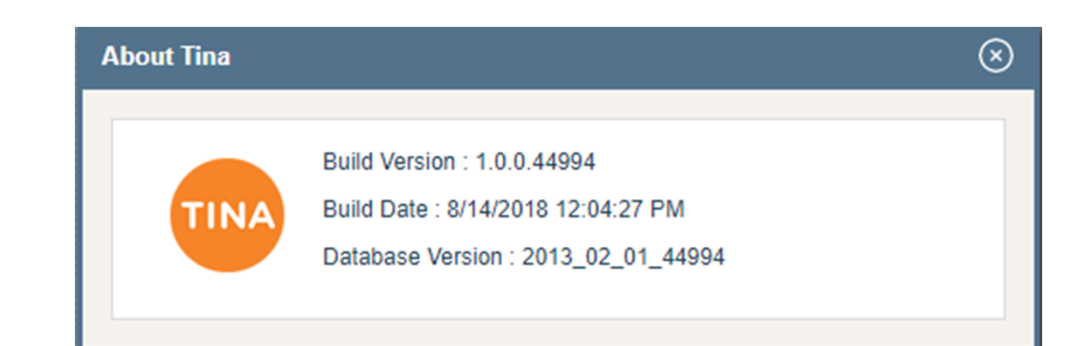

## Getting Organized...

| Favorites<br>Favorites<br>Favorites<br>Favorites<br>Favorites<br>Title: AutoCA<br>Folder Count<br>RID: 2555444 | x +<br>lemo.tina5s.com/gmail/BugleEngineering/All-Files<br>III Search here ↓ Q 2<br>ND Templates<br>t: 0 File Count: 6<br>4 Size: 1.38 MB<br>↓ P ↓ Tina                                                                                                    |                                                                                                    | Recommendation #1:<br>Create a folder in your Favorites and Link/Sync all<br>the DWT templates that you commonly use.                                                                                                    |
|----------------------------------------------------------------------------------------------------|----------------------------------------------------------------------------------------------------|----------------------------------------------------------------------------------------------------|----------------------------------------------------------------------------------------------------|
|                                                                                                    | File       Home       Share       View         File       Home       Share       View         Pin to Quick       Copy       Paste       Copy path         Pin to Quick Copy       Paste       Paste shortcut         Open       Open       Paste shortcut         Open       Open       Paste shortcut         Open       Open       Paste shortcut         Open       Open       Paste shortcut         Open       Open       Paste shortcut         Open       Open       Paste shortcut         Open       Open       Paste shortcut         Olice       Stared Folder Synchronization       Paste shortcut         Send to       Pin to Start       Pin to Start         Send to       Pin to Start       Pin to Start         Delete       Rename       Properties | Move to  Deter  Deter | Recommendation #2:<br>Map your Favorites root folder to the category you<br>most commonly use. When you do this, any new<br>drawings or files that you drag/drop or save to<br>TinaSync will automatically categorize when they<br>upload to Tina. |

## Getting to Work...

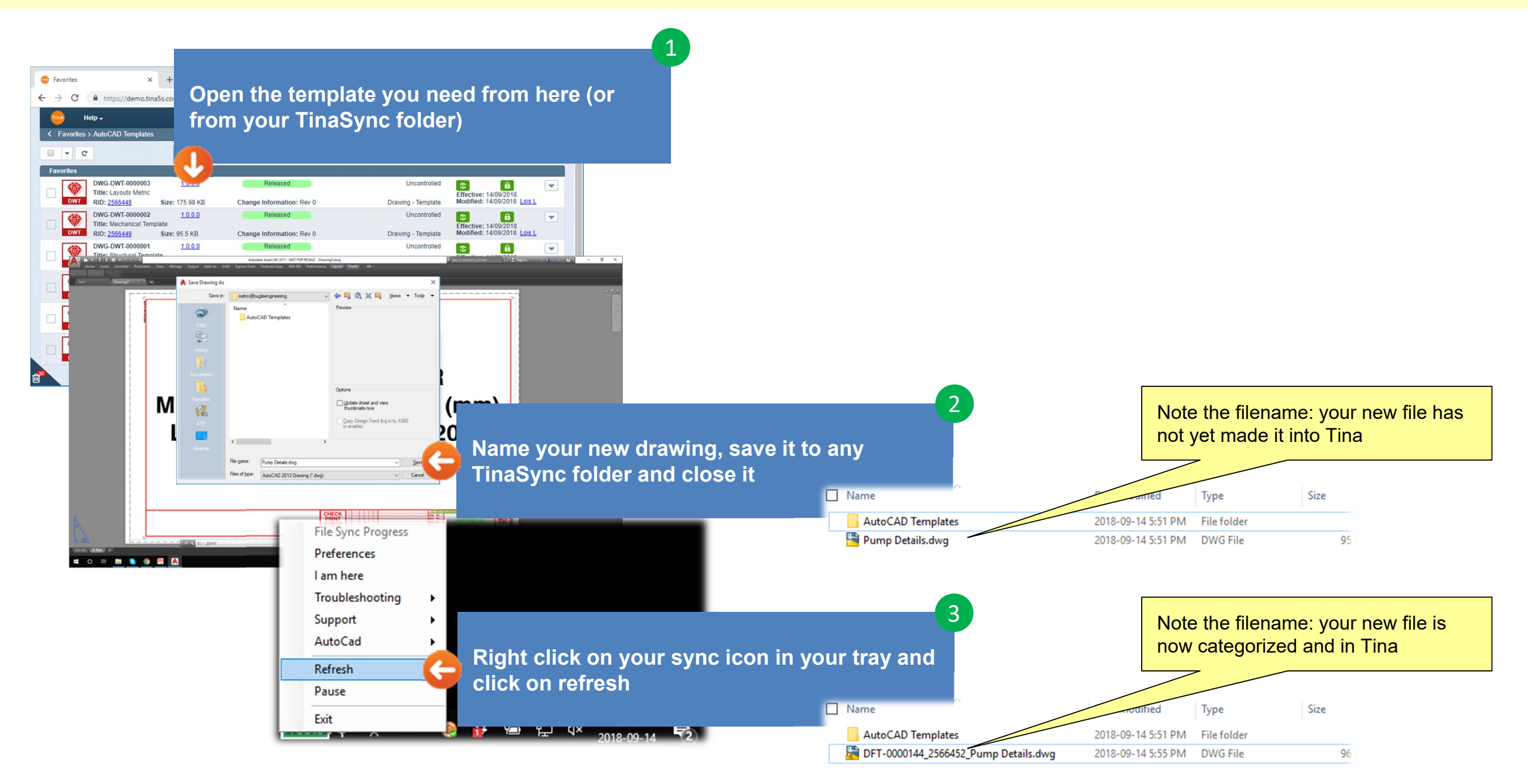